## Seite 361

## Detaillierte Lösung für CASIO ClassPad

Mit Aktion / Verteilung kommt man in ein Auswahlmenü für die statistischen Verteilungen.

Ist man sich wegen der Syntax des Befehls unsicher, geht man über das Interaktiv-Menü:

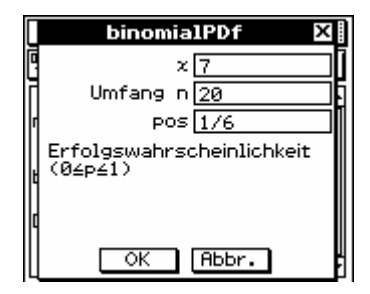

 $P(3 \le X \le 5)$  kann mit dem ClassPad auch direkt berechnet werden.

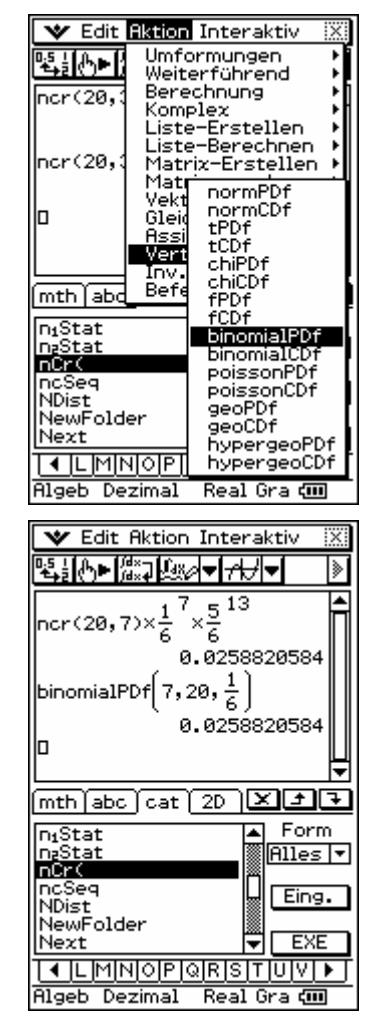

Fig. 2

Fig. 3 und Fig. 4

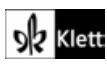

## Seite 361

## Detaillierte Lösung für CASIO ClassPad

Im Funktionen-Editor wird y1 als BinomialPDf(x,20,0.4) definiert.

Mit 🖭 kommt man zu den Einstellungen für die Wertetabelle.

Jetzt erhält man mit 📖 die Wertetabelle.

Mit erhält man eine grafische Darstellung der berechneten Punkte.

Dabei muss man die Fenstereinstellungen mit 🔢 und 🖼 geeignet anpassen.

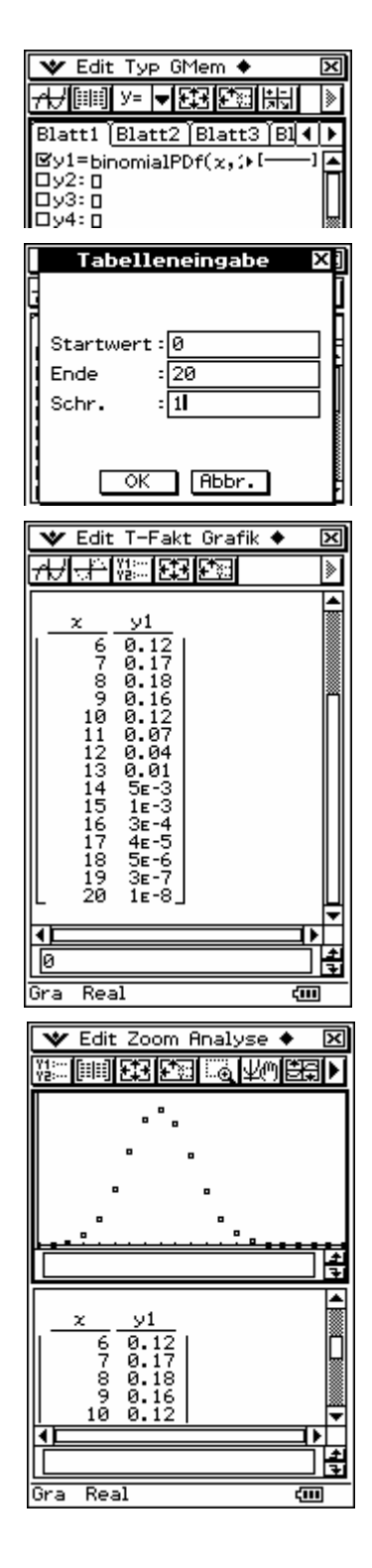

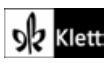

Alternativ kann man sich auch den Graphen der Funktion

 $y_2(x)=y_1(int(x+0.5),0) = binomialPDf(int(X+0.5),20,0.4)$  ausgeben lassen. Bei der Erzeugung des Graphen wird für jede Pixel-Stelle der Funktionswert ausgerechnet. Da die binomialPDf-Funktion nur für ganzzahlige x zwischen 0 und 20 definiert ist, müssen die Pixel-Werte durch die Funktion int (X+0.5) geeignet gerundet werden.

4F Blatt1 (Blatt2 (Blatt3 (Bl 📢 🕨 □y1=binomialPDf(x,)⊧[ • By3+50nomatruf(x,) By2=y1(int(x+0.5)) Dy3:0 Dy5:0 Dy5:0 Dy6:0 [ 0y7:0 🗆 y8: 🛛 Ŧ Gra Real ¢III it <mark>Calc</mark> Grafik einst X Eindim. Variable Zweidim. Variable Zweidim. Variable Lineare Regression MedMed-Linie Quadr. Regression Quart. Regression Log. Regression Exp. Regression allgExp. Regression Potenz-Regression Logist. Regression Test Test Konf.-Intervall Verteilung Inv. Verteilung Statistik Ergebnisse

牧 Edit Zoom Analyse 🔶

X

Eine weitere Möglichkeit, ein Diagramm der Binomialverteilung zu erhalten, findet sich in der

| × 🛛                                                                                                    | ¥ 🛛                                             | <b>♥</b> ⊠                                                                  |
|----------------------------------------------------------------------------------------------------|-------------------------------------------------|-----------------------------------------------------------------------------|
| »                                                                                                    | »                                               | AJ 膨                                                                        |
| Typ <u>Verteilung</u> 💌<br>Binom. Einzelwkt. 💌                                                                                                    | x3<br>Umfang n20<br>pos0.4                      | Prob <u>0.0123496</u><br>x <u>3</u><br>Umfang n <u>20</u><br>pos <b>0.4</b> |
|                                                                                                    |                                                 | KZurück 🗆 Hilfe                                                             |
| Berechnung der<br>Einzelwahrscheinlichkeiten<br>einer Binomialverteilung an<br>der Stelle z. (z = 0, 1,<br>2, $\leq$ , n ist die Anzahl der<br>Treffer in n Versuchen) | Erfolgswahrscheinlichkeit<br>(0≟p≟1)            |                                                                             |
| ⊠Hilfe Weiter>>}                                                                                                    | < <zurück weiter="" ⊠hilfe="">&gt;&gt;</zurück> | Ec=8 Fc=0.1797057                                                           |
|                                                                                                    |                                                 |                                                                             |

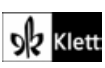